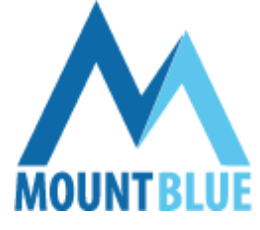

# **ŠKOLA HROU MOUNT BLUE**

# Počítačem vedená výuka psaní na klávesnici **Manuál pro učitele**

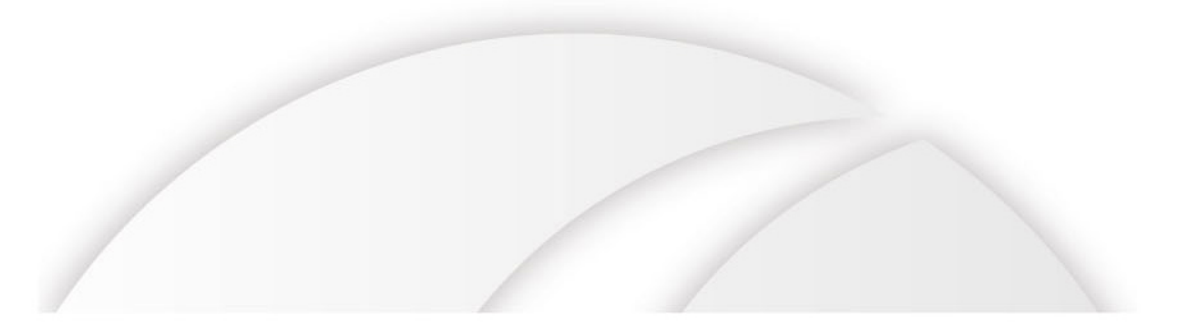

# Obsah

| Mount Blue na začátku školního roku                    |
|--------------------------------------------------------|
| Účet "admin"                                           |
| Mount Blue v průběhu školního roku7                    |
| Přihlášení učitele do Mount Blue7                      |
| Práce s třídou9                                        |
| Klasifikace žáků                                       |
| Historie cvičení                                       |
| Příprava papírové předlohy                             |
| Přesun žáka zpět na zvolený tábor13                    |
| Ztráta hesla uživatele                                 |
| Deaktivování uživatele                                 |
| Smazání uživatele                                      |
| Nový žák14                                             |
| Funkce lavina                                          |
| Přenos postupu z domácího počítače do školy a naopak15 |
| Výuka z pohledu žáka17                                 |
| Přihlášení žáka17                                      |
| Začít psát 17                                          |
| Nastavení18                                            |
| Jak správně sedět18                                    |
| Co už umím?                                            |
| Moje známky                                            |
| Metodika výuky                                         |
| Backspace                                              |
| Průvodce                                               |
| Motivace                                               |
| Znevýhodnění žáci                                      |
| Odměna za pečlivý a bezpečný výstup21                  |
| Klasifikace                                            |
| Příklad                                                |
| Doporučené postupy                                     |
| Technická podpora                                      |

## Mount Blue na začátku školního roku

## Účet "admin"

Pro komplexní administrativu programu Mount Blue je k dispozici účet "admin". Po přihlášení máte v pravé části okna k dispozici pět základních nabídek:

|                            |                         |                     |                        | 8 |                  |
|----------------------------|-------------------------|---------------------|------------------------|---|------------------|
| Index a silicitati         | 1 Philadelphili Jondono | Patral studies      | Possible               |   | Hior             |
| UCitelé                    | States and Figure .     | Latery sources      |                        |   | + C PROAT        |
| Omeranda                   | And Annual Contracts    |                     | 100 C 100 C 100        |   | - Contra         |
| C Imaa Kanetha             | nana Aonecha            | 131/1005/mbu        | 1001 1, 102, 2 Note    | - | + ZÁKA           |
| Chartfords                 | david rest              | All Official States | with the time 2.2 Mail | _ | CONTRACTOR OF    |
| R Lerks Vaničková          | lerka varacitova        | 10402543 mbs        | whi 1 161 1 1c2 1 li   | _ | A DOMENTARY ONLY |
| Tride 1, 1a1 - David Polis | ·                       | 47795000 minu       |                        |   |                  |
| C I unit Manufact          |                         | 12055000 mbu        |                        |   |                  |
| Carlo Handrid              |                         | E1EPS10K orbu       |                        |   |                  |
| Cariela Composità          | 1                       | 35367163.mbu        |                        |   |                  |
| 😨 Jan Kubel                |                         | \$2005103.mbu       |                        |   | 19               |
| C Doninika Kunduková       |                         | 61500536 mbu        |                        |   |                  |
| Denica Labedavà            | 7                       | 87273878.mbs        |                        |   |                  |
| Addie Luk Biovik           | 8                       | 28526158.mbv        |                        |   |                  |
| Andea Macáková             | 9                       | \$7200064.mbs       |                        |   |                  |
| C Veronika Maková          | 10                      | 87756071.nbu        |                        |   | 100 - 30         |
| Simona Necidevá            | 11                      | \$1798535.mbv       |                        |   |                  |
| 💇 Lukal Novaček            | 12                      | . 59230713.mbs      |                        | - |                  |
| Upr will schwatelle Oxfeet | and subvisiole          | Obnovil section     |                        |   | 100              |

Obr. č. 1: Přihlášení pod účtem admin

• **Třídy** – pod volbou třídy můžete jednoduše "Přidat třídu", "Upravit třídu" (např. jí změnit učitele) nebo "Odebrat třídu".

|                     | Seznam tříd                         |           | ×        |
|---------------------|-------------------------------------|-----------|----------|
| Třída               | Učitel                              | Početžáků | <u> </u> |
| 🆀 1. 1a1            | David Polák                         | 17        |          |
| 1. 1a2              | Jana Krejčířová                     | 16        |          |
| 🆀 1. 1b1            | Lenka Vaníčková                     | 17        |          |
| 1. 1b2              | Jana Krejčířová                     | 17        |          |
| 🆀 1. 1c1            | David Polák                         | 16        |          |
| 1. 1c2              | Lenka Vaníčková                     | 15        |          |
| 1. 1d1              | David Polák                         | 14        |          |
| 1. 1d2              | Hana Konečná                        | 16        |          |
| 1. U                | Lenka Vaníčková                     | 15        |          |
| 20                  |                                     |           | -        |
| <u>Přidat třídu</u> | <u>Upravit třídu</u> <u>Odebrat</u> | třídu 🦲   | ОК       |

Obr. č. 2: Seznam tříd

• **Přidat učitele** – na začátku školního roku vložíte do programu všechny učitele.

|                     | Nový uživatel 🛛 🗙 |
|---------------------|-------------------|
| Jméno:              | Vít               |
| Příjmení:           | Rybář             |
| Pohlaví:            | ⊙ muž      ⊃ žena |
| Tituly před jménem: | ing.              |
| Tituly za jménem:   |                   |
| Uživatelské jméno:  | vit.rybar         |
|                     |                   |

Obr. č. 3: Přidání nového učitele

• **Přidat žáka** – na začátku školního roku vložíte do programu také všechny žáky. Stačí vyplnit jméno a příjmení a uživatelské jméno program vygeneruje automaticky. Žáka přiřadíte do dané třídy, případně mu můžete nastavit jinou počáteční lekci.

|                    | Nový uživatel 🛛 🗙          |
|--------------------|----------------------------|
| Jméno:             | Jiří                       |
| Příjmení:          | Bečvář                     |
| Pohlaví:           | ⊙ muž ) žena               |
| Uživatelské jméno: | jiri.becvar                |
| Třída              | 1. 1b2 – Jana Krejčířová 🔹 |
| 🗹 Nastavit jinou p | očáteční lekci             |
| 5. tábor – Písmeno | · · ·                      |
|                    |                            |

Obr. č. 4: Přidání nového žáka

• **Nastavení** – pro administrátorský účet doporučujeme vytvořit tzv. silné heslo (alespoň osm znaků, použití malých i velkých písmen, kombinace písmen a čísel).

|                                               | Nastavení uživatele                         | •                                   |
|-----------------------------------------------|---------------------------------------------|-------------------------------------|
| Jméno:<br>Příjmení:<br>Pohlaví:               | Administrátor<br>Mount Blue<br>⊙ muž ⊖ žena |                                     |
| Tituly před jménem:<br>Tituly za jménem:      |                                             |                                     |
| Váš obrázek:                                  | admin                                       | <u>Vložit</u><br>vlastní<br>obrázek |
| Další možnosti:<br><mark>Změnit přihla</mark> | šovací heslo                                | ULOŽIT STORNO                       |

Obr. č. 5: Nastavení administrátorského účtu

• Odhlásit se

Ve spodní části okna účtu "admin" jsou k dispozici další tři nabídky (viz obr. č. 1):

• Upravit uživatele – zde upravíte nastavení daného uživatele, například můžete žáka přesunout do jiné třídy nebo mu můžete vynulovat zapomenuté heslo

|                                                                 | Nastavení uživatele 🛛 🗙               |
|-----------------------------------------------------------------|---------------------------------------|
| Jméno:                                                          | Monika                                |
| Příjmení:                                                       | Boháčová                              |
| Pohlaví:                                                        | ⊖ muž ⊙ žena                          |
| Uživatelské jméno:                                              | monika.bohacova                       |
| Třída                                                           | 1. 1a1 – David Polák 🔹                |
| Další možnosti:<br><u>Vynulovat uži</u><br><u>Deaktivovat u</u> | vateli přihlašovací heslo<br>živatele |
|                                                                 |                                       |

Obr. č. 6: Upravit uživatele

- Odebrat uživatele odeberete vybraného uživatele (žáka i učitele) z Mount Blue
- Obnovit seznam načtete aktuální data uživatelů ze serveru

## Mount Blue v průběhu školního roku

## Přihlášení učitele do Mount Blue

Vyučující se přihlašuje pomocí svého uživatelského jména a hesla. Při prvním přihlášení do Mount Blue stačí zadat pouze uživatelské jméno, k vytvoření hesla budete vzápětí vyzváni. Po přihlášení máte před sebou přehled všech svých tříd. Na pravé straně jsou k dispozici čtyři nabídky:

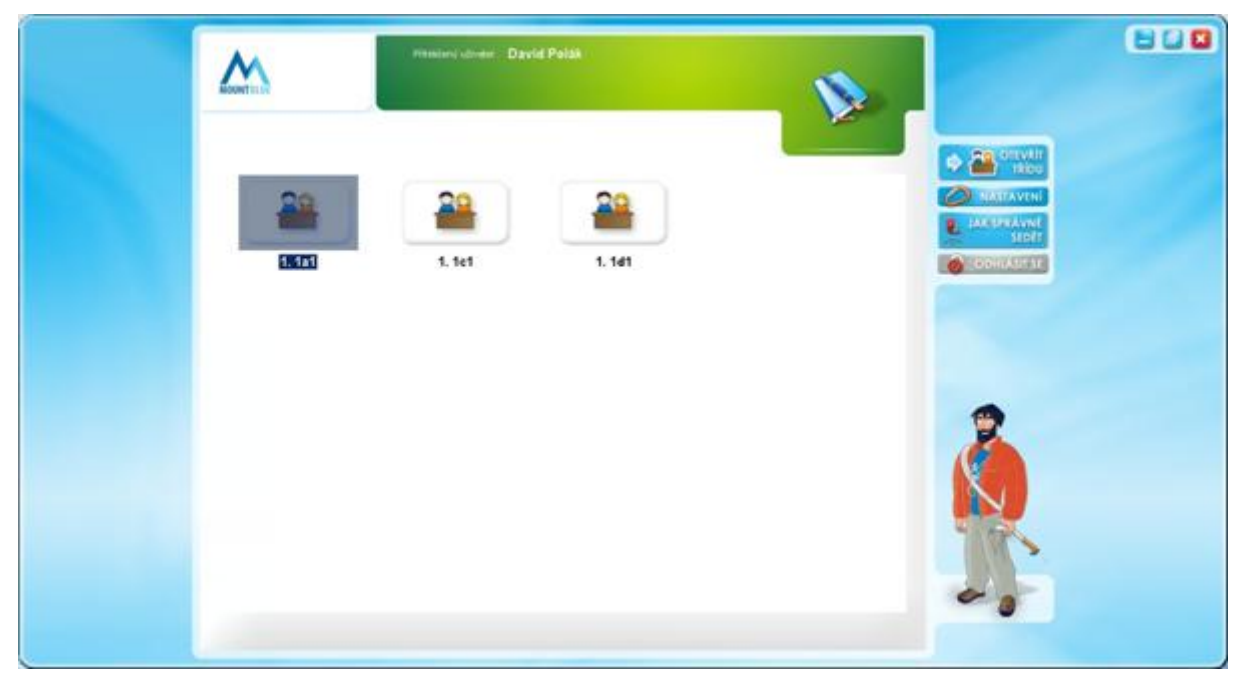

Obr. č. 7: Přihlášení učitele

- **Otevřít třídu** označením třídy a kliknutím na toto tlačítko otevřete přehled všech žáků dané třídy (viz obr. č. 9).
- Nastavení zde můžete provést základní nastavení svého účtu.

|                                          | Nastavení    | uživatele                                             | ×   |
|------------------------------------------|--------------|-------------------------------------------------------|-----|
| Tituly před jménem:<br>Tituly za jménem: |              |                                                       |     |
| Velikost písma:                          | 🔿 malá       | ⊙ střední 🛛 velká                                     |     |
| Barva písma:<br>Barva pozadí:            | čemá<br>bílá | Ukázka                                                |     |
| Váš obrázek:                             |              | ▼ <u>Vložit</u><br>▼ <u>vlastní</u><br><u>obrázek</u> |     |
| Další možnosti:<br>Změnit přihlas        | šovací heslo |                                                       |     |
|                                          |              |                                                       | RNO |

Obr. č. 8: Nastavení účtu učitele

- **Jak správně sedět** pod touto nabídkou máte k dispozici ukázku správného sezení u počítače. Doporučujeme správné sezení u žáků často a důsledně kontrolovat, obrázek můžete např. během hodiny ponechat promítnutý projektorem na plátno.
- Odhlásit se

## Práce s třídou

Po otevření třídy máte před sebou na záložce "Seznam žáků" přehled všech žáků této třídy. Žáci, kteří jsou přihlášeni do výuky, jsou vyznačeni modře, ostatní zůstávají neaktivní. U každého žáka přehledně vidíte tábor, ve kterém se nachází, a počet malých jedniček, které dosud získal.

| Commentation in the     | Rise Price |              |            |          |
|-------------------------|------------|--------------|------------|----------|
| Hijmens a jedna         | Tálor      | Mail patroly | Puzzánia   | + 1      |
| Debilizes Merika        | 22         | 1 🙀          | Testaval   | ELE CVIC |
| Hornstein Locie         | 28         | 1 🖕          | tistenti   |          |
| Tinyt/Initiated, Laucht | 21         | *****        | Testaval   | 4 and    |
| Parameterik Diarmetar   | 21         | 0            | Indexes    |          |
| Yodres, Jon .           | 23         | 1 🔹          | Televel .  | 14       |
| Elenit Itsel, Dormitia  | 23         | 2 1 1        | tisterri . | A 28 M   |
| Laberitori Dentina      | 20         | 1 🛣          | Testevel   |          |
| Lakátová Addia          | 20         | 1 🙀          | tisterii.  |          |
| Wacikowi Anten          | 25         | 0            | Salarai .  |          |
| Maková Mecesika.        | 25         | 3 * * *      | fadauri    | 2        |
| Hecklevil Semma         | 18         | 1 👷          | (interes)  |          |
| Movedicion, Lambrid     | 28         | 2 1 1        | tisteer.   | N.       |
| Seminaryovà fema        | 23         | 1 👷          | Sector 2   |          |
| Tanamenti Jorsa         | 31         | ******       | - Madacard |          |
| Sentevà Istrua          | 24         | 3 * * *      | Sisterai . |          |
| Tents & Doniet          | 25         | 3 * * *      | terrori    |          |
| White Tornahi           | 20         | 2 1 1        | Vinfares . |          |

Obr. č. 9: Náhled na třídu

## Klasifikace žáků

Na záložce "Klasifikace" zobrazíte přehled všech známek, které žáci získali na klasifikovaných cvičeních. Takové cvičení žák absolvuje po ukončení každého sudého tábora, od tábora č. 36 pak po ukončení každého tábora.

Klasifikaci žákovi povoluje vyučující kliknutím na tlačítko "povolit", v následujících 20 minutách má pak žák možnost klasifikační cvičení absolvovat.

#### Význam barev u políček se známkami

- Tmavě zelené pole se známkou žák splnil klasifikaci a obdržel známku.
- **Světle zelené pole se známkou** žák splnil klasifikaci a obdržel známku, ale má k dispozici malou jedničku, kterou můžete směnit za opravu klasifikace. Opravu povoluje vyučující kliknutím na tlačítko "povolit".
- Žluté pole se známkou učitel povolil žákovi opakování klasifikace kliknutím na tlačítko "opakovat klasifikaci". Žák přijde o malou jedničku za každé povolené opakování.
- Červené pole bez známky žák zatím klasifikaci nesplnil, pokračuje dál ve výuce. Učitel musí klasifikaci povolit.
- Červené pole bez známky s vykřičníkem žák nemůže ve výuce postupovat dál, dokud nesplní klasifikaci, kterou mu povolí učitel.

| M                     | masari utowe David Palak<br>mai 1.141 | 0                   |
|-----------------------|---------------------------------------|---------------------|
|                       |                                       |                     |
| E Pilerenia metro     | TALY Platface                         | + 3 AKA             |
| Ontraitional Manika   | 22 000000000                          | CVIČENI             |
| Harristowi Locie      | 20 000000000000                       |                     |
| TraveliettervicLassie | 21 000000000                          | 16 10000            |
| Removal Dameta        | 21 000000000                          |                     |
| Yudres.Jon            | 23 0000000000                         | TAKSPRAINE<br>SRDEL |
| Karah Jiwak Dominika  | 23 06060066600                        |                     |
| LaberlyvkDentsa       | 20 00000000                           |                     |
| Lakationa Adda        | 20 060606608                          |                     |
| Wacikovi Antes        | 25 0000000000                         | -                   |
| Makossii Mecesiika    | 25 00000000000                        | <b>()</b>           |
| Hecklerik Semma       | 18 0006660.                           |                     |
| MovdColt.Lahahi       | 28 00090000000                        | AV A                |
| Semanaryovà Jama      | 23 0000000000                         |                     |
| Taniffondi Jona       | 31 0000000000000                      |                     |
| Sentexà Innua         | 24 000000000                          |                     |
| Tente ALD over        | 25 000000000000                       |                     |
| Atlanta Transled      | 20 000000000                          | e                   |

Obr. č. 10: Přehled klasifikace

#### Historie cvičení

Po kliknutí na žáka můžete nahlédnout do historie běžných cvičení nebo do historie klasifikace (vyberete na odpovídající záložce). Přehledně zde vidíte, kde žák v jednotlivých cvičeních chyboval. Při tréninku přesnosti je pak možné se na obtížná slova či věty zaměřit.

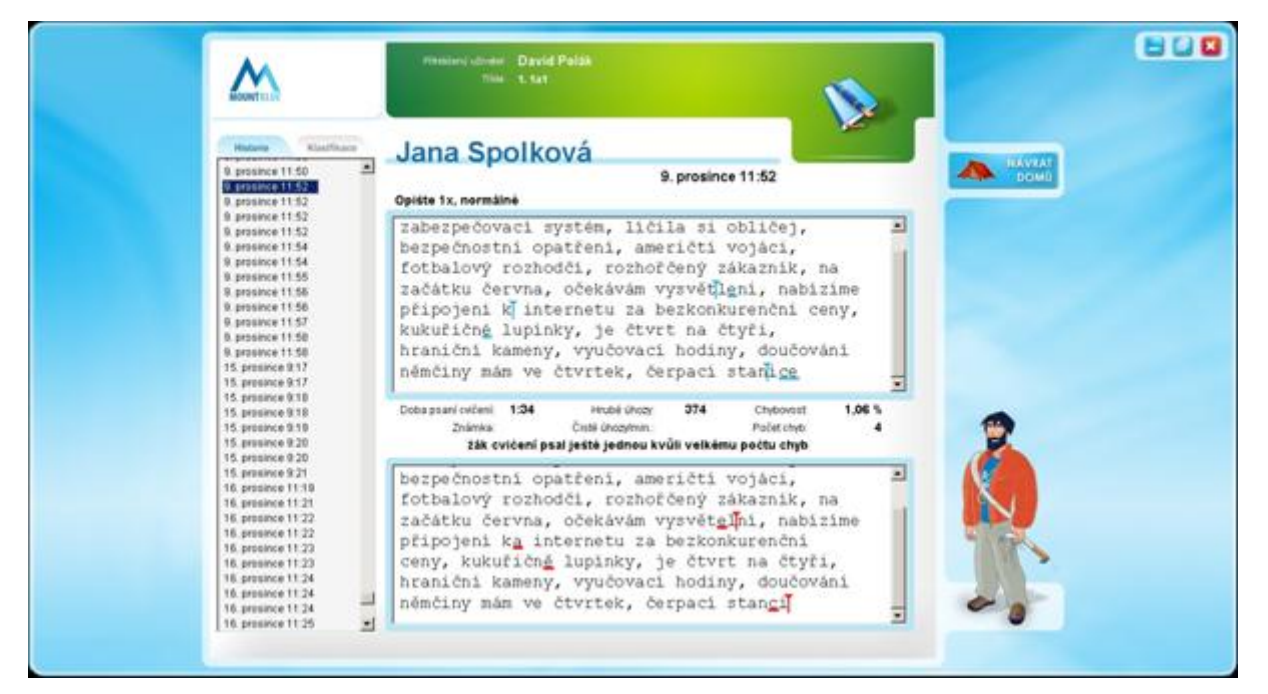

Obr. č. 11: Náhled do historie cvičení žáka

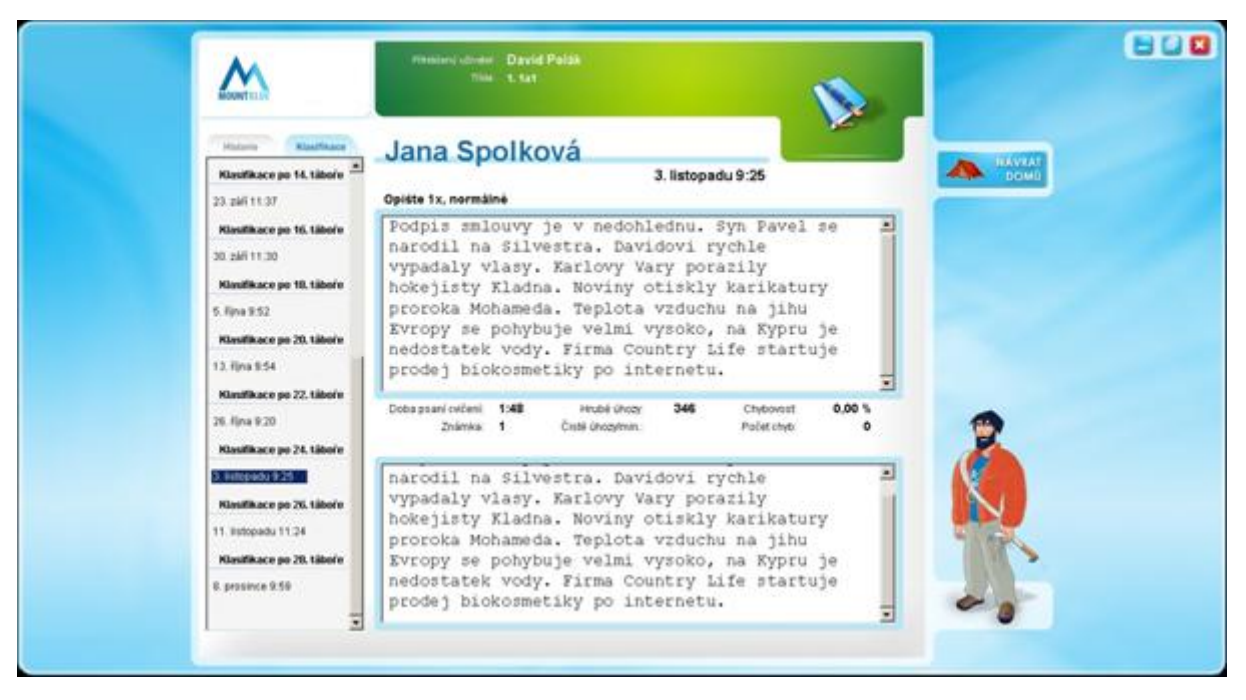

Obr. č. 12: Náhled do historie klasifikačního cvičení žáka

#### Příprava papírové předlohy

Při výuce psaní na klávesnici doporučujeme kombinovat práci v programu s psaním z papírové předlohy. Potřebujete-li pro své žáky připravit papírovou předlohu, můžete využít tlačítko "Texty cvičení". Vyberete si požadovaný tábor (případně ještě konkrétní cvičení) a následně zvolíte jednu z nabídek "Zkopírovat vybraný text do schránky" nebo "Zkopírovat všechny základní texty tábora do schránky". Zkopírovaný text pak můžete vložit do textového procesoru (např. do Wordu).

| Vyberte tábor, jehož lekce chcete zobrazit:<br>31. tábor – Písmeno 'č'<br>Základní texty 31. tábora:<br>č č če če eč eč eče či či ič iči iči ču ču uč uč uču uču<br>leč seč meč peč deč neč leč seč meč peč deč neč leč seč meč peč deč ne                                                                                                    |
|----------------------------------------------------------------------------------------------------|
| <ul> <li>31. tábor - Písmeno 'č'</li> <li>Základní texty 31. tábora:</li> <li>č č če če eč eč eče či či ič ič iči iči</li></ul>                                                                                                    |
| Základní texty 31. tábora:<br>č č če če eč eč eče eče či či ič ič iči iči                                                                                                    |
| č č če če eč eč eče eče či či ič ič iči iči                                                                                                    |
| čas čest část řeč péče věčně často občas čekat český oči či činný čili<br>včera včas čtyři čtvrt noční určitě částka značka skončit čistý zničit<br>akčíř ýmnič taseč aktsáč ětičru ínčon trvtč iřytč sačv arečv<br>člověk společnost činnost počítač čtvrtek rozpočet počítat začátek sou<br>herečka dočasně součást jednoznačně částečně dočasně současnost pokrač<br>lečo rajčata česnek artyčoky čekanka kečup pečeně slunečnice čokoláda<br>hořčice čufty kočičí jazýčky jehněčí kotlety svíčková kuřecí prsíčka ř<br>čolek čivava morčata moučný červ láčkovec mečoun kočka křeček káčátko<br>kočičí jehněčí svíčková kuřecí prsíčka slepičí<br>Luhačovice Dačice Sedlčany Děčín Sečská přehrada Přelouč Počátky Husto |
| hořčice čufty kočičí jazýčky jehněčí kotlety<br>svíčková kuřecí prsíčka ředkvičky večeře<br>pomeranče čaj slepičí vývar čočka mléčný koktejl                                                                                                    |
| Zkopírovat vybraný text do schránky<br>Zkopírovat všechny základní texty 31. tábora do schránky                                                                                                    |

Obr. č. 13: Zkopírování textů cvičení

### Přesun žáka zpět na zvolený tábor

Vyučující má možnost přesunout žáka zpět na nižší tábor k procvičení zvoleného písmene. Klikněte u konkrétního žáka na "Nastavení" a zvolte "Přesunout žáka na jiný tábor".

| Přesunout žáka na jiný                 | tábor  |
|----------------------------------------|--------|
| O Přesunout žáka zpět na vybraný tábor | :      |
| 17. tábor – Písmeno 'c'                | •      |
| Přesunout žáka opět na poslední tábo   | IL     |
|                                        | K STOP |

Po procvičení zvoleného písmene můžete žáka vrátit opět na poslední tábor.

Obr. č. 14: Přesun žáka zpět na vybraný tábor

### Ztráta hesla uživatele

Klikněte u konkrétního žáka na "Nastavení" a zvolte "Vynulovat uživateli přihlašovací heslo". Žák při přihlašování vyplní pouze uživatelské jméno, program ho následně vybídne ke změně hesla.

### Deaktivování uživatele

V případě dlouhodobé absence žáka můžete jeho účet deaktivovat. V takovém případě se žák do Mount Blue nemůže přihlásit.

|                                                                                                    | Nastavení uživatele 🛛 🗙 |  |  |  |
|----------------------------------------------------------------------------------------------------|-------------------------|--|--|--|
| Jméno:                                                                                                    | Denisa                  |  |  |  |
| Příjmení:                                                                                                    | Lebedová                |  |  |  |
| Pohlaví:                                                                                                    | ⊖ muž ⊙ žena            |  |  |  |
| Uživatelské jméno:                                                                                                    | denisa.lebedova         |  |  |  |
| Další možnosti:<br><u>Vynulovat uživateli přihlašovací heslo</u><br><u>Deaktivovat uživatele</u><br><u>Přesunout žáka na jiný tábor</u> |                         |  |  |  |
|                                                                                                    |                         |  |  |  |

Obr. č. 15: Vynulování hesla žáka, deaktivování žáka.

## Smazání uživatele

Uživatele můžete odebrat pouze pod přihlášením "admin" (viz obr. č. 1).

#### Nový žák

Potřebujete-li do třídy přidat v průběhu školního roku nového žáka, poslouží vám k tomu nabídka "Přidat žáka". Po vypsání jména a příjmení vám program automaticky nabídne uživatelské jméno, které můžete v případě potřeby editovat. Nového žáka můžete posunout i na jinou počáteční lekci. V tom případě si ale bude muset doplnit všechny potřebné klasifikace.

Přidat žáka může i administrátor – účet "admin" (viz obr. č. 4).

#### **Funkce lavina**

Chcete-li, aby všichni žáci přerušili svoji práci, stiskněte tlačítko "Lavina" a následně "Zastavit výstup". Žákům se po dopsání aktuálního cvičení další práce v programu zablokuje. Pokračování ve výuce umožníte stisknutím tlačítka "Odvolat lavinu".

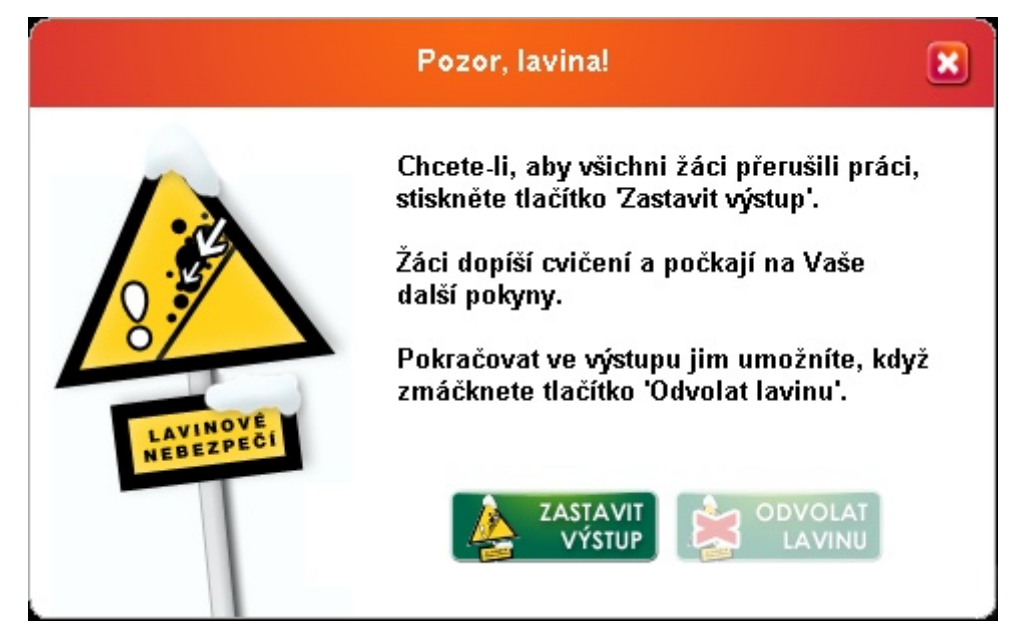

Obr. č. 16: Přerušení výuky – funkce lavina

## Přenos postupu z domácího počítače do školy a naopak

Pořídí-li si žák domácí výuku Mount Blue, má možnost přenášet svůj postup z domácího počítače do školy a naopak.

Nejprve musí žák ve škole pod svým přihlášením kliknout na "Nastavení" a dále na "Aktivovat přenos postupových klíčů do domácí výuky". Žák si opíše své osmimístné uživatelské číslo (UID). Po spuštění domácí výuky na domácím počítači zvolí nabídku "Přidat uživatele ze školy" a uvede své číslo ze školy.

| Nastavení uživatele 🗙     |                                                      |            |                                          | ] |  |  |
|---------------------------|------------------------------------------------------|------------|------------------------------------------|---|--|--|
| Velikost písma:           | 🔿 malá                                               | ⊙ střední  | 🔿 velká                                  |   |  |  |
| Barva písma:              | čemá                                                 | • ·        | rázka                                    |   |  |  |
| Barva pozadí:             | bílá                                                 | •          | uznu                                     |   |  |  |
| Aktivovat přenos          | 🗹 Aktivovat přenos postupových klíčů do domácí výuky |            |                                          |   |  |  |
| Vaše UID:                 | 89698700                                             |            |                                          | _ |  |  |
| E-mailová adresa:         |                                                      |            |                                          |   |  |  |
| Váš obrázek:              |                                                      | • <u>\</u> | <u>Vložit</u><br><u>Aastní</u><br>brázek |   |  |  |
| Další možnosti:           |                                                      |            |                                          |   |  |  |
| Změnit přihlašovací heslo |                                                      |            |                                          |   |  |  |
|                           |                                                      | ULOŽ       |                                          |   |  |  |

Obr. č. 17: Aktivace přenosu postupových klíčů

Pro běžné přenosy cvičení mezi školním a domácím počítačem pak slouží tzv. postupový klíč. Jedná se o šestimístné heslo, které program žákovi nabídne po odhlášení ze školní/domácí výuky.

| Postupový klíč                                           |  |  |  |
|----------------------------------------------------------|--|--|--|
| Váš postupový klíč, který si můžete přenést<br>domů, je: |  |  |  |
| U45AM8                                                   |  |  |  |
| Zkopírovat postupový klíč do schránky                    |  |  |  |
| ОК                                                       |  |  |  |

Obr. č. 18: Postupový klíč po odhlášení z Mount Blue

Tento klíč žák zadá po přihlášení do domácí/školní výuky.

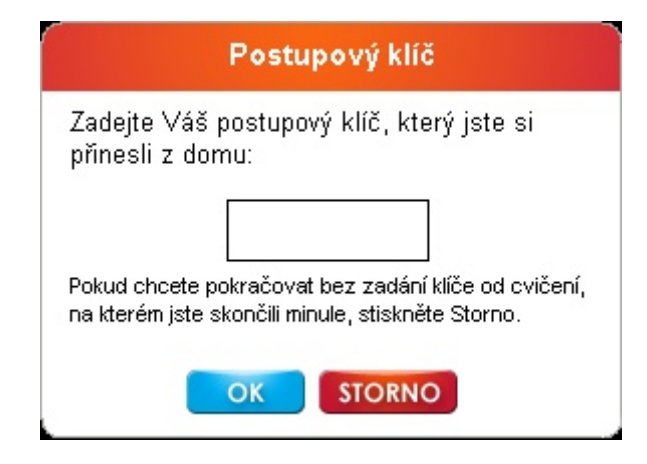

Obr. č. 19: Zadání postupového klíče po přihlášení do Mount Blue

## Výuka z pohledu žáka

## Přihlášení žáka

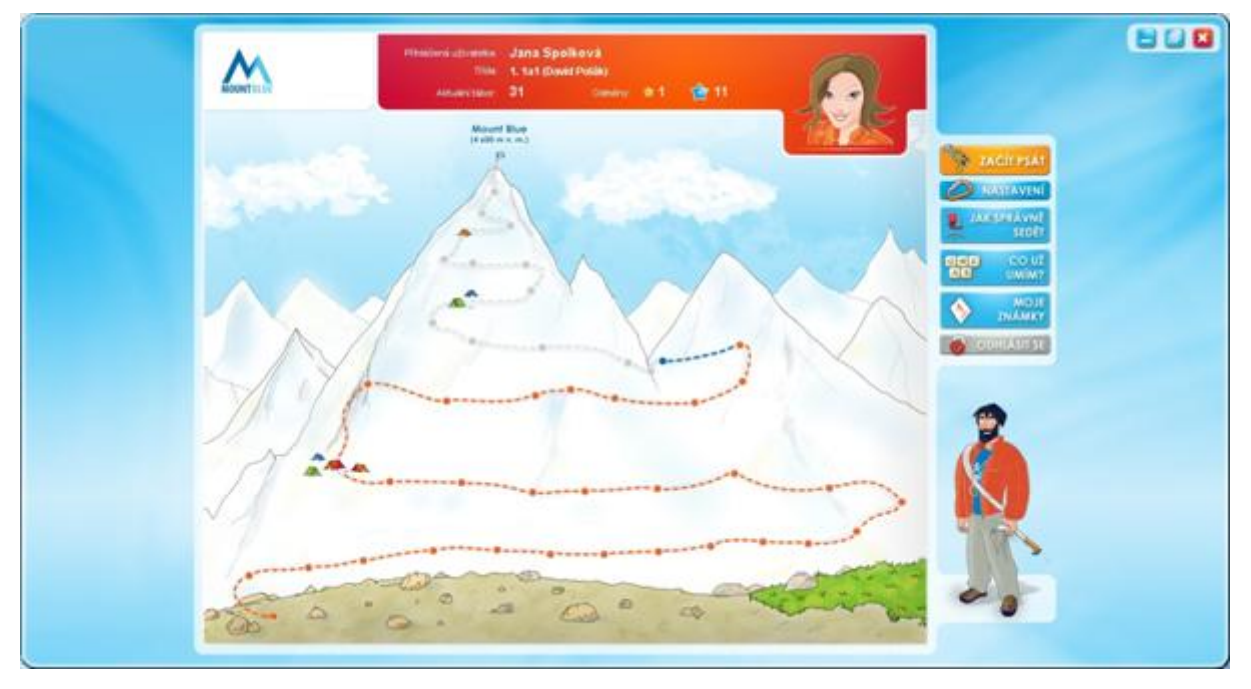

Obr. č. 20: Úvodní obrazovka po přihlášení žáka

## Začít psát

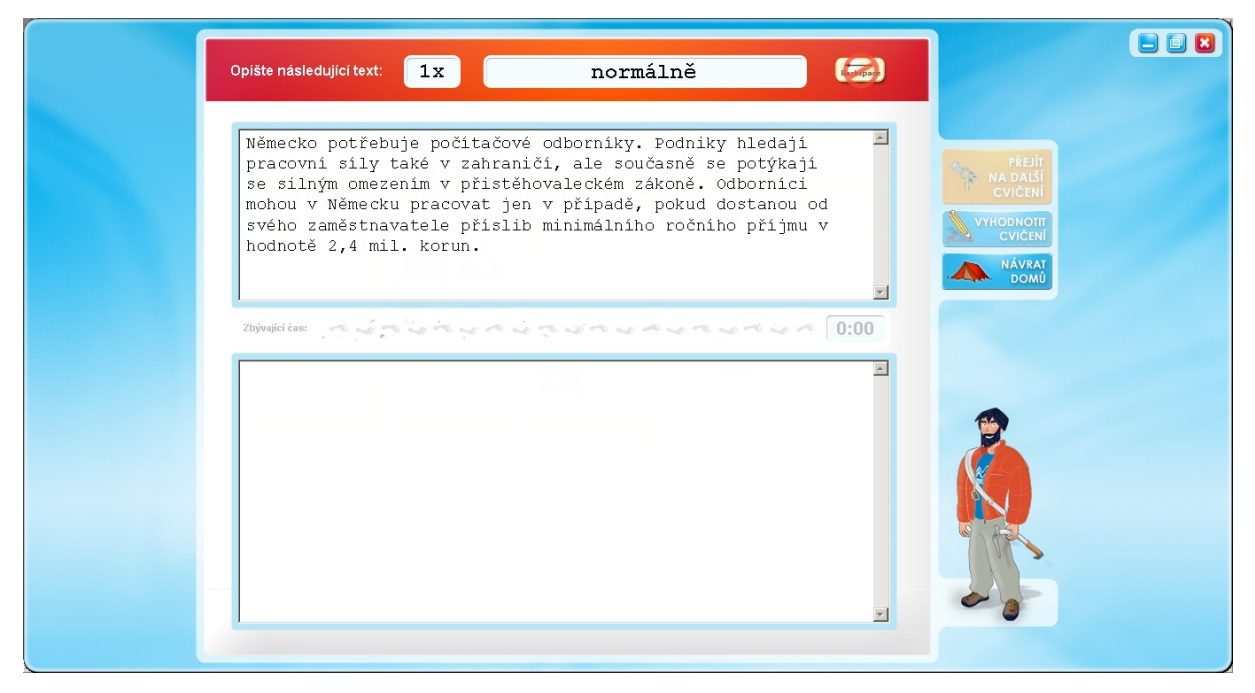

Obr. č. 21: Text běžného cvičení

## Nastavení

| Nastavení uživatele 🛛 🔀   |              |           |                                            | ×   |
|---------------------------|--------------|-----------|--------------------------------------------|-----|
| Velikost písma:           | 🔿 malá       | ⊙ st      | řední 🔿 velká                              |     |
| Barva písma:              | čemá         | •         | ΙΙνάσνο                                    |     |
| Barva pozadí:             | bílá         | -         | okuzku                                     |     |
| 🗹 Aktivovat přenos        | s postupovýc | h klíčů ( | lo domácí výuky                            |     |
| Vaše UID:                 | 43981934     |           |                                            |     |
| E-mailová adresa:         |              |           |                                            |     |
| Váš obrázek:              |              | •         | <u>Vložit</u><br><u>vlastní</u><br>obrázek |     |
| Další možnosti:           |              |           |                                            |     |
| Změnit přihlašovací heslo |              |           |                                            |     |
|                           |              |           | ULOŽIT STO                                 | RNO |

Obr. č. 22: Nastavení žáka

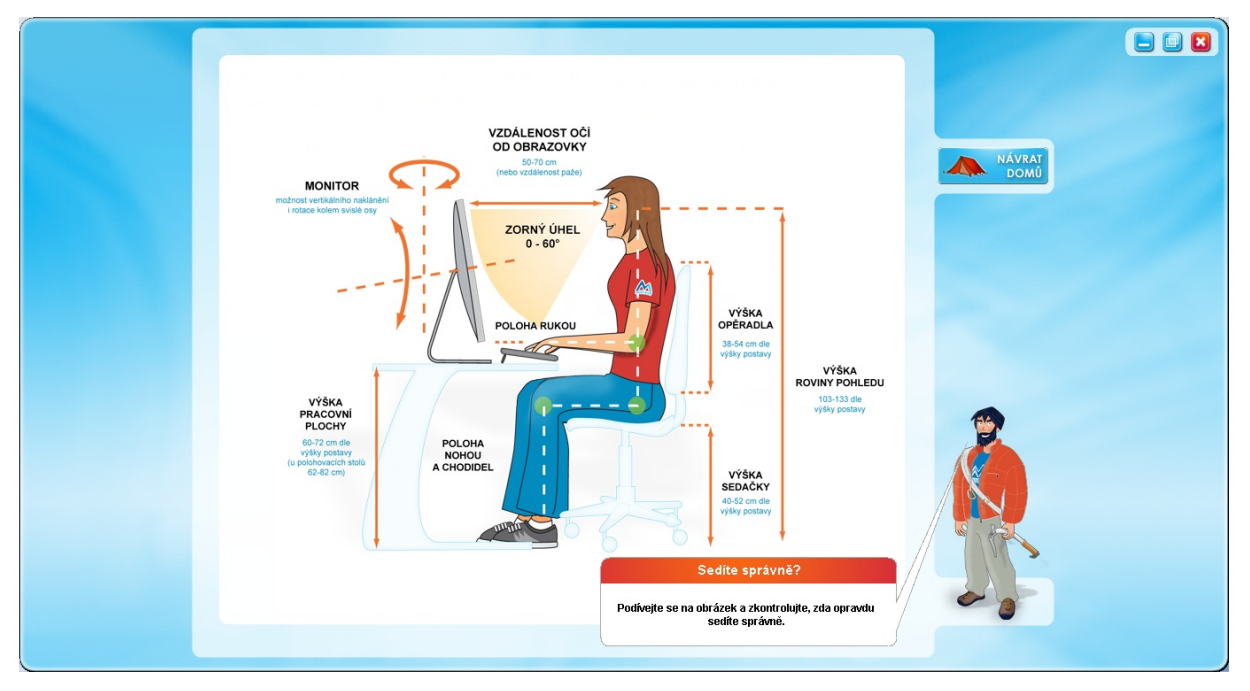

# Jak správně sedět

Obr. č. 23: Žák má stále možnost vidět, jak má správně sedět

## Co už umím?

| Μ                                | Minational Jana Spolitová<br>Mini I. tat (Dovář Posla)<br>Adagenciála: 31 Generic & 1 🌚 11 |                                            |                |
|----------------------------------|--------------------------------------------------------------------------------------------|--------------------------------------------|----------------|
|                                  |                                                                                            | Co uz umim?                                | AVEAT<br>DOM:0 |
|                                  |                                                                                            | tiž znáře 35 kláves.<br>Skolář Jostak dást |                |
|                                  |                                                                                            |                                            |                |
| 01                               | 100110                                                                                     |                                            |                |
| 25 tabor<br>25 tabor<br>17 tabor | Planess W<br>Planess W                                                                     | - 7                                        |                |
| 28 tähor<br>29 tähor<br>30 tähor | Pioness W<br>Pioness P<br>Pioness P                                                        |                                            |                |
| Co mił ćeká?                     |                                                                                            |                                            | >              |
| 31 tibor                         | Piameno V<br>Piameno V a Marena Enter                                                      |                                            |                |

Obr. č. 24: Přehled písmen, která už žák umí a která ho čekají

## Moje známky

|                           |                      | Moje známky |                                                                                                    |
|---------------------------|----------------------|-------------|----------------------------------------------------------------------------------------------------|
| Klasifikace               | Datum získání známky | Známka 🔄 🔺  | Za dobrý výkon dostáváte u cvičení označených                                                                 |
| Nesplněné klasifikace     |                      |             | hvězdičkou odměnu. Za pět odměn dostanete malo                                                                |
| Klasifikace po 30. táboře |                      |             |                                                                                                    |
| Splněné klasifikace       |                      |             | Malou jedničku můžete směnit za záchranné lano,<br>které vám umožní napsat neúspěšnou klasifikaci<br>podruhé. |
| Klasifikace po 2. táboře  | 9. září 11:44        | 2           |                                                                                                    |
| Klasifikace po 4. táboře  | 14. září 9:44        | 1           | Počet malých jedniček: 🙀 11                                                                                   |
| Klasifikace po 6. táboře  | 15. září 9:41        | 2           |                                                                                                    |
| Klasifikace po 8. táboře  | 15. září 9:44        | 1           | Klasifikace po 30. táboře                                                                                     |
| Klasifikace po 10. táboře | 21. září 9:42        | 2           |                                                                                                    |
| Klasifikace po 12. táboře | 22. září 9:43        | 1           | Klasifikaci můžete napsat kliknutím na tlačítko 'Zač                                                          |
| Klasifikace po 14. táboře | 23. září 11:37       | 2           | psát klasifikaci'.                                                                                            |
| Klasifikace po 16. táboře | 30. září 11:30       | 1           |                                                                                                    |
| Klasifikace po 18. táboře | 5. října 9:52        | 1           | Nozonomošto alo, žo ji muožo onlnit, nož dojdoto                                                              |
| Klasifikace po 20. táboře | 13. října 9:54       | 1           | do 33 tábora                                                                                                  |
| Klasifikace po 22. táboře | 26. října 9:20       | 1           |                                                                                                    |
| Klasifikace po 24. táboře | 3. listopadu 9:25    | 1           | TAČÍT PSÁT                                                                                                    |
| Klasifikace po 26. táboře | 11. listopadu 11:24  | 2           | KLASIFIKACI                                                                                                   |
| Klasifikace po 28. táboře | 8. prosince 9:59     | 2           | Datum zíckání známky Známka Hrubá úb                                                                          |
| Neaktivní klasifikace     |                      |             |                                                                                                    |
| Klasifikace po 32. táboře |                      |             |                                                                                                    |
| Klasifikace po 34. táboře |                      |             |                                                                                                    |
| Klasifikace po 36. táboře |                      | -           |                                                                                                    |

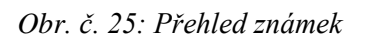

## Metodika výuky

Nácvik psaní všemi deseti je úkol srovnatelný svou náročností se zdoláním hory. Také radost ze získané dovednosti je srovnatelná s radostí z pohledu na svět z vrcholku hory. Naše hora, kterou máme zdolat, se jmenuje Mount Blue.

Vystoupáte-li s námi na Mount Blue, naučíte se hmatově ovládat klávesnici, čili psát naslepo, psát všemi deseti.

K cestě na Mount Blue potřebujete dobrou výstroj a výzbroj. V horách se vyplácí být vytrvalý, důsledný a přesný. Porušením těchto pravidel ohrožujete úspěch Vaší výpravy. Není důležité, za jak dlouho vystoupáte, je důležité, aby Vaše cesta byla bezpečná a přinesla Vám užitek a radost z nabytých dovedností.

Cestou nahoru se potkáte se třemi druhy stezek:

Nácviková stezka

Vytváří a upevňuje žádoucí podmíněné reflexy, které použijete při dalším výstupu. Je pro všechny stejně dlouhá.

• Zkouška

Neklasifikuje. Je to zkouška diagnostická, otestuje Vaši zdatnost a řekne, jak má vypadat Váš další trénink.

Tréninková stezka

Na základě výsledku zkoušky program vygeneruje sérii cvičení, z nichž každá odpovídá prokázaným schopnostem daného žáka. Žák tedy v tréninku upevňuje své dovednosti, trénink proto může být krátký, střední nebo delší.

Žádný trénink se ale neobejde bez pečlivosti a drilu. Každá trasa, i ta nejdelší, vede k cíli. Můžete jít pomalu a dlouho, ale půjdete-li, určitě dojdete do cíle cesty. Je důležité stoupat, není důležité, jak dlouho a kterou cestou. Jakmile máte natrénováno, nabídne Vám program další úsek cesty, další klávesu.

#### **Backspace**

Během výstupu můžete některé kroky opravit, to znamená, že můžete použít klávesu Backspace. Průvodce rozhodne, kdy se ještě máte snažit stoupat bez opravy, a kdy Vám použití klávesy Backspace povolí.

#### Průvodce

Průvodce Vám také nabídne ukázku toho, jak některé úseky – cvičení zdolává on, nabídne Vám animovanou ukázku psaní.

#### **Motivace**

Výstupová trasa je zpracována tak, aby byla v souladu se současnými pedagogickými trendy. Akceptuje potřebu drilu, ale nedemotivuje neúspěchem ze soutěžní prohry. Každý žák může zažívat pocit úspěšného zvládnutí jednotlivých fází psaní, a není vystaven bezprostřednímu srovnání s úspěšnějšími nebo nadanějšími spolužáky.

## Znevýhodnění žáci

Během výstupové trasy se setkáte také s takovými cvičeními, která pomáhají odstraňovat znevýhodnění, jako jsou dyslexie, dysgrafie, poruchy jemné motoriky apod. Zatěžují jiné mozkové struktury než při obvyklém čtení a psaní, mají tedy terapeutický účinek.

## Odměna za pečlivý a bezpečný výstup

Během výstupu se setkáte s úseky, které jsou natolik důležité, že jejich bezchybné zdolání může být odměněno. Odměnou je modrá hvězdička. Když nastřádáte hvězdiček pět, promění se Vám v jednu malou jedničku. Jedničku můžete použít jako záchranné lano při klasifikaci.

#### Klasifikace

Známky z klasifikačních cvičení, kterých je celkem 26, jsou doporučené, orientační, nikoho k ničemu nezavazují, každý učitel má možnost a právo se rozhodnout, jestli a jak použije tyto známky pro celkové hodnocení žáka.

Pro snadnou orientaci je v administraci klasifikace použita nápověda v bublině.

Klasifikační cvičení jsou zařazena za každým druhým naučeným znakem, aby byla k dispozici rychlá a častá informace o tom, jak je výstup úspěšný. V závěru nácviku, kdy je výstup obtížnější, je klasifikace častější.

Neklasifikuje se čas výstupu, ale jeho bezpečnost, to je přesnost. Kritéria přesnosti jsou obvyklá, to je 0,2, 0,4, 0,6 a 0,8 % povolených chyb. Zpočátku, kdy jsou texty krátké, se známka neřídí procentem chyb, ale počtem chyb: 0 chyb jednička, 1 chyba dvojka, 2 chyby trojka, 3 chyby čtverka.

Všechny klasifikace musí povolit učitel, který zajistí regulérní podmínky pro psaní. Povolení platí 20 minut. Učitel ani žák nemusí hlídat, kdy je třeba klasifikaci psát, protože horský průvodce včas žáka na nutnost klasifikace upozorní a další výstup nedovolí, dokud není klasifikace splněna.

Malou jedničku může žák směnit za záchranné lano, které mu umožní napsat neúspěšnou klasifikaci podruhé. Také o druhý pokus musí žák požádat učitele.

## Příklad

Klasifikaci za 1. a 2. tábor může žák začít psát nejdříve poté, kdy dojde do 3. tábora, a nejpozději, než zahájí stoupání v 5. táboře. Má tedy na klasifikaci čas po dobu stoupání ve 3. a 4. táboře. Obdobně je to v táborech dalších: po 4. táboře může napsat klasifikaci v průběhu výstupu v 5. nebo 6. táboře, v 7. táboře nemůže začít stoupat dříve, než napíše klasifikaci po táboře číslo 4. Na povinnost napsat klasifikaciní cvičení upozorní žáka horský průvodce, bez splněné klasifikace průvodce žáka na další výstup nepustí. V závěru výstupu jsou klasifikace častější.

Při přenosu cvičení z domu do školy se nepřenášejí známky z klasifikací. Ve škole jsou nesplněné klasifikace barevně označené. Také tyto klasifikace musí učitel povolit, a to každou zvlášť.

## Doporučené postupy

Po zkušenostech s výukou podle Mount Blue jsme určili měsíční postupy mezi jednotlivými postupovými tábory (střední škola, výuka tři hodiny týdně):

| Měsíc    | Počet táborů |
|----------|--------------|
| Září     | 6            |
| Říjen    | 12           |
| Listopad | 18           |
| Prosinec | 24           |
| Leden    | 30           |
| Únor     | 36           |
| Březen   | 42           |
| Duben    | 46           |

Průměrný žák do konce dubna postup do 46. tábora bez problémů zvládne. Žákům pomalejším, ale také těm, kteří jsou dlouhodobě nemocní nebo mají individuální studijní plán nebo jsou naopak velmi talentovaní (a vyžadují postup rychlejší), nabízíme zakoupení domácí výuky, která umožňuje přenášet nacvičené úseky z domu do školy a naopak.

Měsíce květen a červen je možné využít ke zvyšování rychlosti a přesnosti psaní na klávesnici, ovládnutí numerické klávesnice, nácviku zachycení diktátu či používání klávesových zkratek.

U žáků základních škol je nutné výuku přiměřeně prodloužit, obvykle na dva roky při dvou hodinách týdně.

# Technická podpora

V případě jakýchkoli technických problémů prosím kontaktujte technickou podporu e-mailem na adrese <u>podpora@mountblue.cz</u> nebo přes kontaktní formulář na internetové stránce: <u>http://www.mountblue.cz/podpora.php</u>.